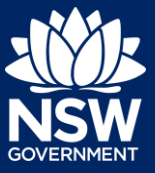

#### Applicant

Registrants can register their short-term rental accommodation (STRA) property and make their registration fee payment via the NSW Planning Portal STRA Registration digital service.

You must first register an account in order to access the NSW Planning Portal. To do this, please refer to our *Register for a Planning Portal Account* quick reference guide

## **STRA Registration**

1. Log in to the NSW Planning Portal **click** New and **select** STRA Registration to open the online registration form.

| + | New               | < |
|---|-------------------|---|
|   | STRA Registration |   |
| Ē | Active work       |   |

**Note**: When you initiate a new STRA registration, the system will automatically generate a unique reference number which is visible at the top of the application. This reference number will be your property ID, beginning with 'STRA'.

| STRA Registration STRA-2438                                | NDING-REGISTRATION | Actions ~ Close and home |
|------------------------------------------------------------|--------------------|--------------------------|
| Registration                                               | Payment            | Resolve                  |
| STRA Dwelling Details     2. Legal And Compliance Requiren | nents              |                          |

**Note**: The STRA Registration screen displays. Throughout the online form, mandatory fields are indicated with an asterisk (\*), and predictive functionality is indicated by a blue triangle on the bottom right-hand corner of the field box. Select the information icons () available next to fields for further explanation.

### STRA Dwelling Details

2. Indicate the Registrant ownership status.

**Note:** If Tenant or Letting Agent is selected, you will be required to upload confirmation of owners consent.

| Select the Registrant ownership status \star 🌒 |  |  |  |
|------------------------------------------------|--|--|--|
| Owner                                          |  |  |  |
| Tenant                                         |  |  |  |
| Letting Agent                                  |  |  |  |
|                                                |  |  |  |

**3. Select** the accommodation type from the dropdown menu.

| Select the type | of residential accom | odation ∗ 🕕 |
|-----------------|----------------------|-------------|
| Select          | $\sim$               |             |

# Registering a Short-Term Rental Accommodation (STRA) Property

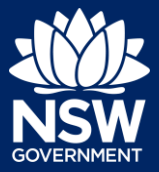

#### Applicant

4. Indicate if there are multiple dwellings on the same property and enter the number of dwellings or continue to the next step.

| Are there multiple dwellings on the same property? |  |
|----------------------------------------------------|--|
| Capture the dwelling number *                      |  |
|                                                    |  |
|                                                    |  |

**Note**: If you have more than one dweling on the same property, you will need to register each STRA dwelling.

5. Select the hosting type.

| Sele       | Select the hosting type \star 🊺 |  |  |  |
|------------|---------------------------------|--|--|--|
| $\bigcirc$ | Hosted STRA                     |  |  |  |
| $\bigcirc$ | Non-Hosted STRA                 |  |  |  |

6. Enter the property address to search and locate the address. Once located, select the result from the list.

| Enter address *           |                 |  |
|---------------------------|-----------------|--|
| e.g. 66 Harrington Street | Sydney NSW 2000 |  |

**Note:** For unregistered addresses, there is no auto-populate feature. You need to tick the Address did not display box and enter the address manually.

This will disable the predictive text feature. You will also need to enter the council / consent authority name. e.g. Sydney / Byron Bay / Orange.

| Address did not display ? |                                                  |
|---------------------------|--------------------------------------------------|
| Enter Address *           | Select council name or consent authority $\star$ |
|                           | Council name                                     |

**7.** Click Save and continue to progress to the next step.

| Save and | <u>c</u> ontinue |  |
|----------|------------------|--|
|          |                  |  |

**Note**: You can also click Cancel to discard the registration, or Save and exit to save all the information input to date, and return to your active work. Save and exit will only work if all mandatory fields have been completed.

## Registering a Short-Term Rental Accommodation (STRA) Property

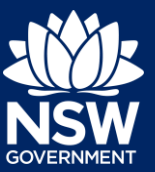

Applicant

### Legal and Compliance Requirements

8. Indicate if the STRA dwelling complies with the relevant fire safety standards.

| Does the dwelling comply with the relevant requirements as prescribed in the Short-term Rental Accommodation Fire Safety Standard? * 🕦 |  |
|----------------------------------------------------------------------------------------------------|--|
| Yes                                                                                                    |  |
| No                                                                                                    |  |

**9. Indicate** if you have provided an Emergency Information Pack.

| Have you provided an Emergency Information Pack? * 🚺 | ] |
|------------------------------------------------------|---|
| ⊖ Yes                                                |   |
| O No                                                 |   |
|                                                      | - |

**10. Complete** the declaration.

| Declarations *                                      |
|-----------------------------------------------------|
| I declare that all the information on my registrati |
| Terms And Conditions                                |
|                                                     |

**11. Click** Proceed to Payment to save the registration and pay the registration fee.

| Proceed to | Pavment |
|------------|---------|
|            |         |

## **Reviewing and Paying**

|                                                                                                    | IENT    | Actions ~ Close and home |  |  |
|----------------------------------------------------------------------------------------------------|---------|--------------------------|--|--|
| ✓ Registration                                                                                                    | Payment | Resolve                  |  |  |
| To process this application, a payment needs to be made.<br>Payment towards: Department of Planning, Industry and Environment<br>Amount due: \$65.00                                                                                                    |         |                          |  |  |
| Cancel If you intend to change the responses related to the dwelling and legal/compliance requirements, please cancel the current registration by clicking on the Cancel button and restart a new registration. Property details Legal Requirements Documents Action summary Related cases |         |                          |  |  |

**Note:** Changes cannot be made to the responses that have been provided. If changes are required, click Cancel and restart a new registration.

# Registering a Short-Term Rental Accommodation (STRA) Property

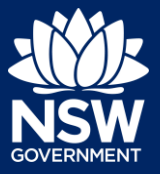

### Applicant

- **12. Click** Pay to be taken to the payment screen.
- **13. Select** the payment type.

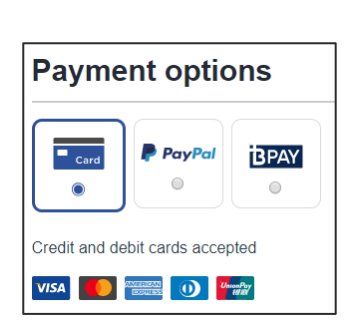

Pay

Note: A merchant fee (0.44% to 1.76%) applies for using credit and debit cards.

**14. Enter** the card details and **click** Validate card.

| 0000 0000 0000 0000 |                 |  |
|---------------------|-----------------|--|
| Expiry date         | Security code 👔 |  |
| Expiry date         |                 |  |

**15. Enter** an email address to receive tax invoice.

16. Click Pay now to submit the payment.

Dermonter

lease provide your email address if you wish to receive a tax invoice

Email address

| Payment summary                     |         |
|-------------------------------------|---------|
| Amount                              | \$65.00 |
| Merchant fee including GST (VISA) ⑦ | \$0.29  |
| Total amount                        | \$65.29 |
| Cancel                              | Pay now |

**17.** Take note of the property ID that has been issued for the registered STRA property displayed on the screen.

|                                                                                   |           | Actions ~ Close and home |
|-----------------------------------------------------------------------------------|-----------|--------------------------|
| ✓ Registration                                                                    | ✓ Payment | ✓ Resolve                |
| You have successfully registered your property. Your property ID is PID-STRA-1027 |           |                          |

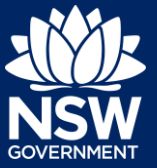

Applicant

End of steps

## What Happens Next?

• The STRA properties registered under this account can be viewed under the menu item STRA Listings where you can also manage or de-register the property.

If you need more information

- Click the Help link at the top of the screen to access the NSW Planning Portal help pages and articles.
- Review the Frequently Asked Questions https://www.planningportal.nsw.gov.au/support/frequently-asked-questions and / or contact ServiceNSW on 1300 305 695.

<sup>©</sup> State of New South Wales through Department of Planning, Industry and Environment 2021. The information contained in this publication is based on knowledge and understanding at the time of writing (March 2021). However, because of advances in knowledge, users are reminded of the need to ensure that the information upon which they rely is up to date and to check the currency of the information with the appropriate officer of the Department of Planning, Industry and Environment or the user's independent adviser. Industry and Environment or the user's independent adviser.